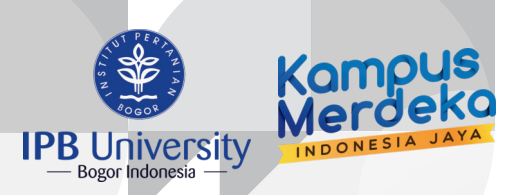

# PANDUAN **UNGGAH NANDIAN Tugas Akhir**

IPB KNOWLEDGE POOL "WHERE YOUR IDEA BEGINS"

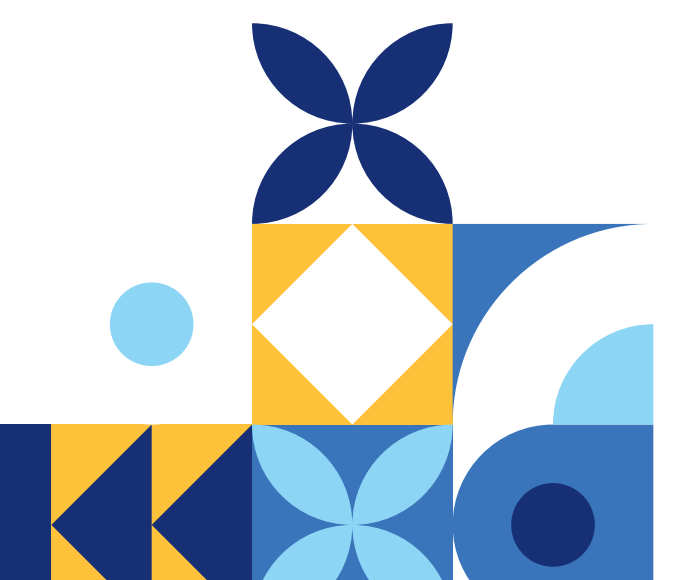

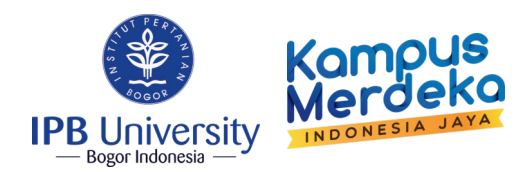

# **KETENTUAN FILE YANG DIUNGGAH**

## Ketentuan File

 Cover berisi : Cover, Lembar Pernyataan, Abstrak, Lembar Pengesahan, Prakata dan Daftar Isi dengan penamaan file: "Cover\_NIM\_Nama Penulis"

(Contoh : Cover\_A2020135\_Fery Siswadi)

- Fullteks berisi : File lengkap (Cover sampai dengan Daftar Pustaka serta lembar pengesahan yang telah dibubuhi tanda tangan dan cap dengan Penamaan file: "Fulltext\_NIM\_Nama Penulis" (Contoh : Fulltext\_A2020135\_Fery Siswadi)
- Lampiran berisi : Lampiran Karya Ilmiah dengan penamaan file:

"Lampiran\_NIM\_Nama Penulis" (Contoh : Lampiran\_A2020135\_Fery Siswadi)

## Watermark

 Dapat di unduh melalui website perpustakaan <u>https://lib.ipb.ac.id/</u> pada bagian menu "download"

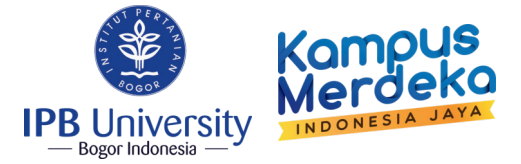

Untuk mengunggah mandiri Karya Ilmiah Tugas Akhir, mahasiswa diwajibkan membuka Student Portal menggunakan aplikasi browser Microsoft Edge/Google Chrome/ Mozilla Firefox dengan mengakses <u>https://studentportal.ipb.ac.id/</u>

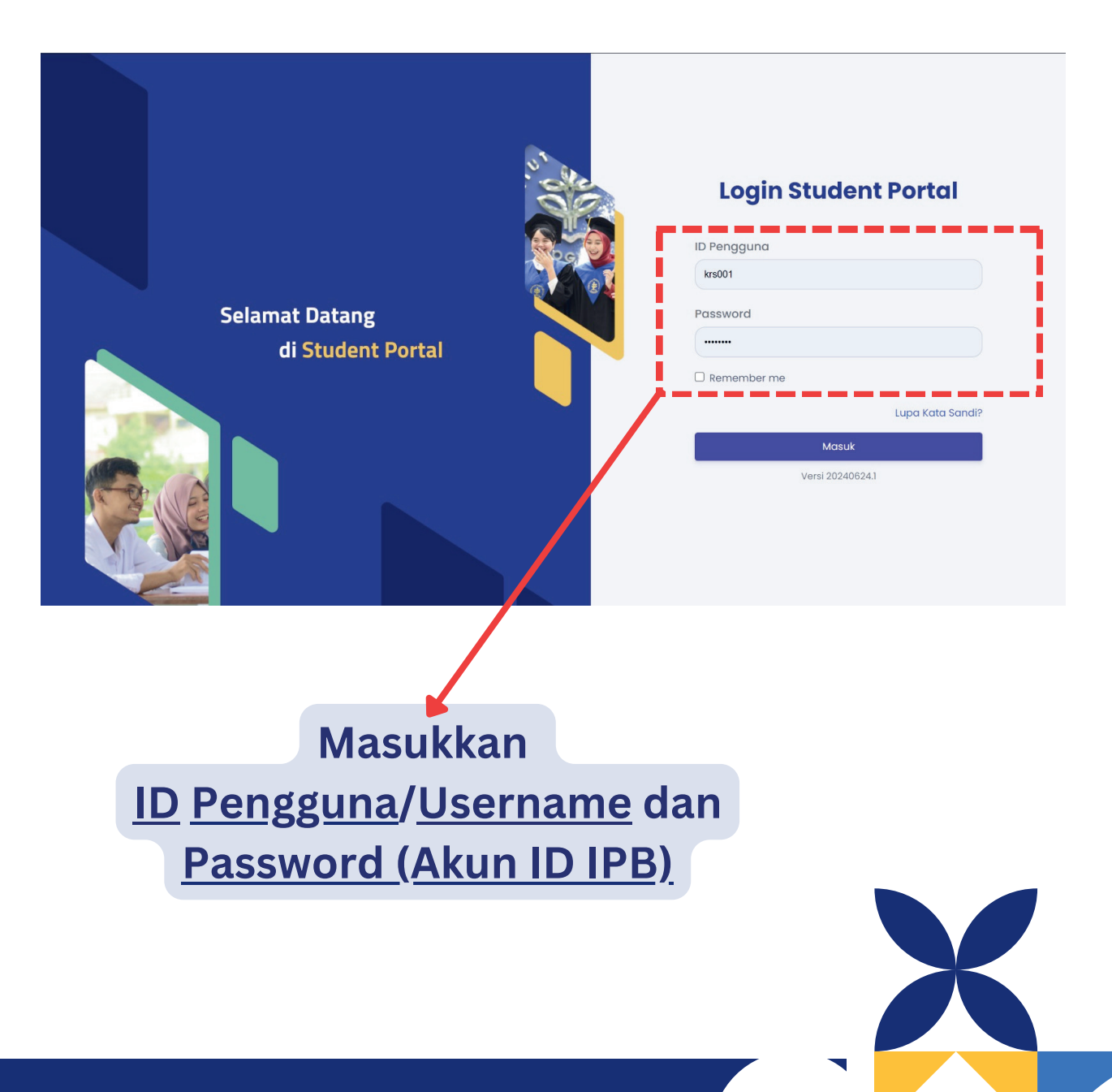

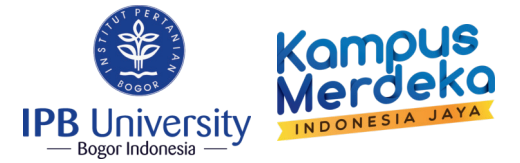

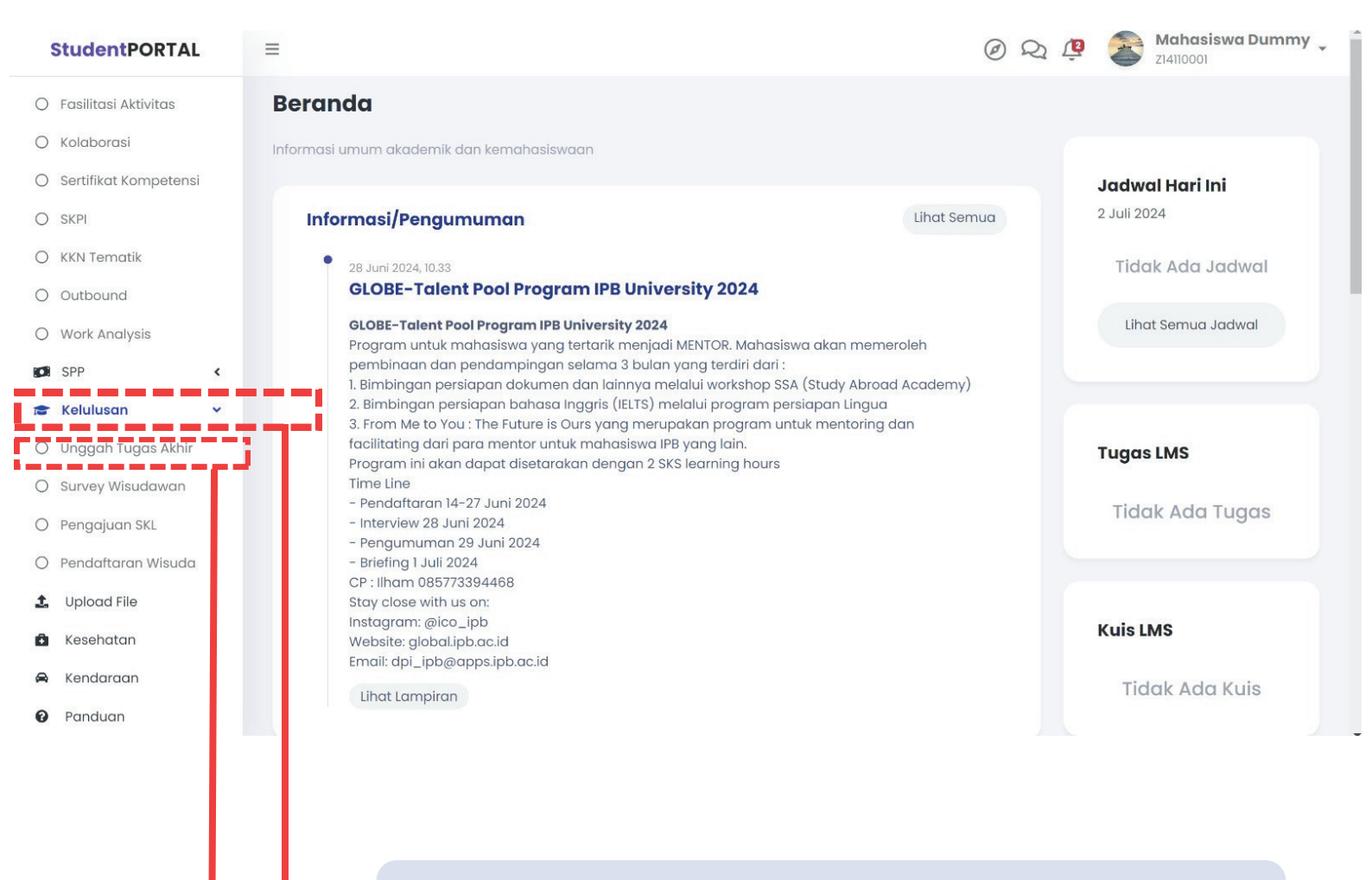

## Setelah berhasil login/masuk ke sistem Student Portal, Pilih menu "Kelulusan"

Pilih "Unggah Tugas Akhir"

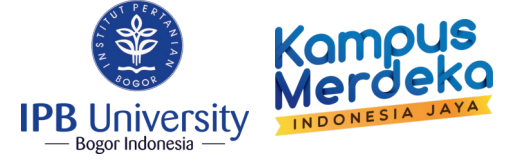

| Cari Menu Q Unggah Tugas Akhir                                | ,              |
|---------------------------------------------------------------|----------------|
| A Beranda                                                     | + Tugas Akhir  |
| Akademik K                                                    |                |
| ■ Rencana Studi < Tampilkan 10 + entri Cari:                  |                |
| ★ EPBM                                                        |                |
| Catatan Kuliah                                                | <u></u>        |
| 🖺 Kemahasiswaan 👻 Tidak ada data yang tersedia pada tabel ini |                |
| O Beasiswa Menampilkan 0 sampai 0 dari 0 entri Sebelumnya     | Selanjutnya    |
| O Aktivitas                                                   |                |
| O Penyetaraan MBKM                                            |                |
| O Fasilitasi Aktivitas                                        |                |
|                                                               |                |
| O Sertifikat Kompetensi                                       |                |
| O SKPI                                                        |                |
| O KKN Tematik                                                 |                |
| O Outbound                                                    | formi 20240624 |

## Klik "+Tugas Akhir" untuk menambahkan karya tulis ilmiah

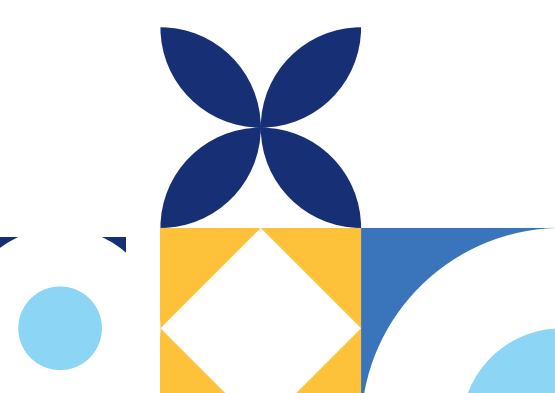

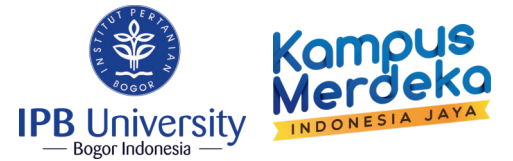

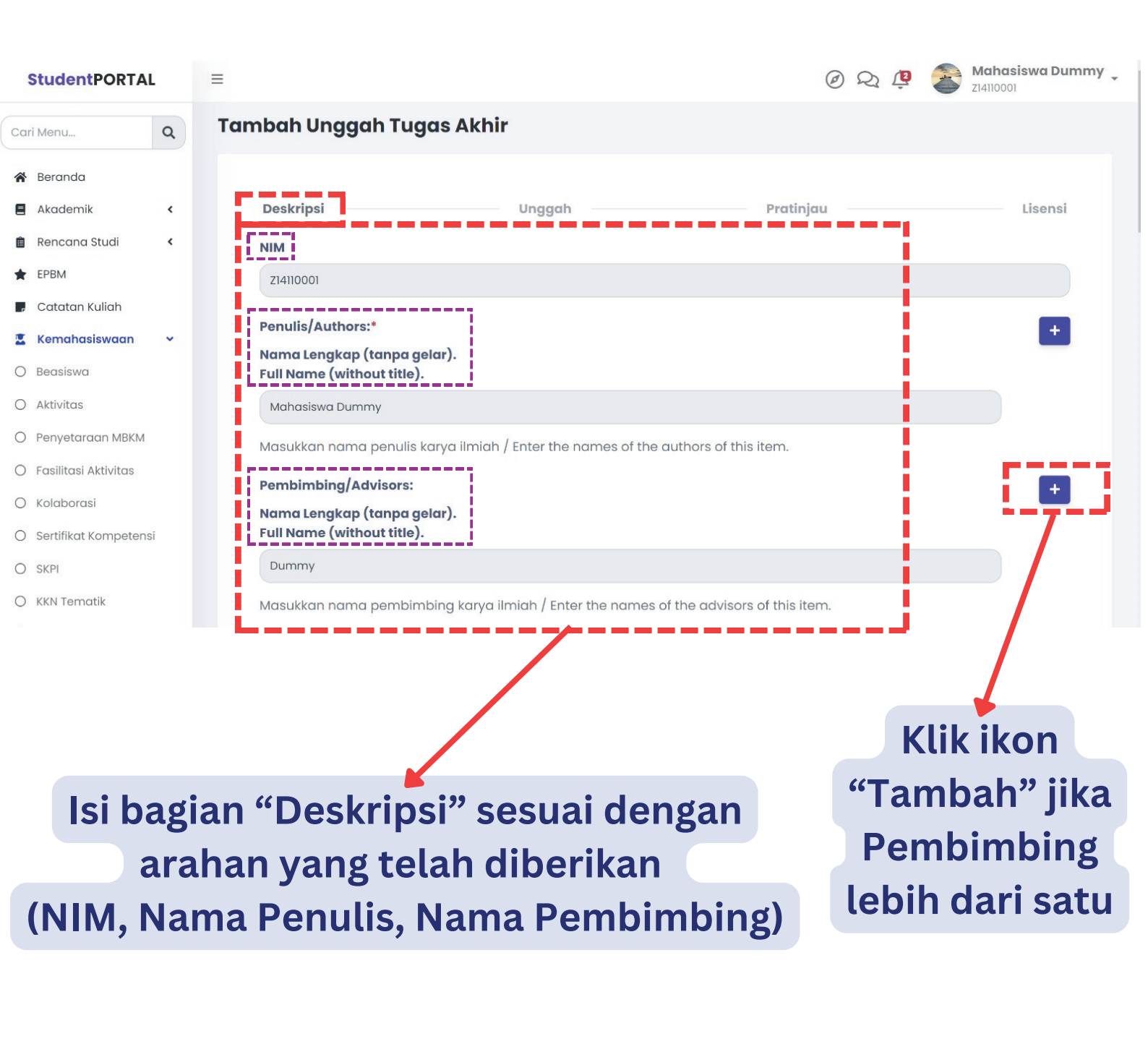

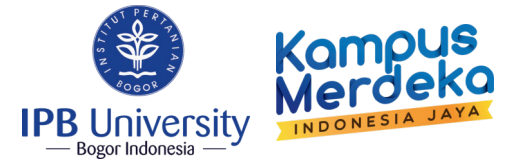

| StudentPORT            | AL   | Judul/Title:*                                                                                                    |
|------------------------|------|----------------------------------------------------------------------------------------------------|
| Cari Menu              | 0    | Penelitian Pertumbuan Tanaman X pada Studi Kasus XYZ                                                                            |
|                        | ~    | Masukkan judul utama sesuai bahasa asli karya ilmiah / Enter the main title of the item according to the main language.         |
| 🕈 Beranda              |      | Judul dalam bahasa lain/Other Titles:                                                                                           |
| Akademik               | <    | Research on the Growth of Plant X in Case Study XYZ                                                                             |
| 🔒 Rencana Studi        | <    |                                                                                                    |
| EPBM                   |      | Isikan jika karya ilmiah ini memiliki judul dalam bahasa selain pada Judy <b>"Tahun Terbit" diisi</b> ease enter the name here. |
| 📕 Catatan Kuliah       |      | Tahun Terhit/Year of Issue.*                                                                                                    |
| Kemahasiswaan          | ~    | karya tulis tersebut                                                                                                    |
| ) Beasiswa             |      | Masukkan tahun publikasi cetak atau tahun distribusi / Please give the ye diunggah                                              |
| ) Aktivitas            |      | Penerbit/Publisher:                                                                                                    |
| Penyetaraan MBKM       | N    | IPR University                                                                                                    |
| ) Fasilitasi Aktivitas |      | IFD UTIVETSICY                                                                                                    |
| ) Kolaborasi           |      | Jenis Karya Ilmiah/Type:                                                                                                    |
| ) Sertifikat Kompete   | ensi | Skripsi/Undergraduate Thesis dengan kebahasaan                                                                                  |
| ) skpi                 |      | Bahasa/Language:                                                                                                    |
| ) KKN Tematik          |      | tulis ilmiah                                                                                                    |

Isi bagian "Deskripsi" sesuai dengan arahan yang telah diberikan (Judul, Penerbit, Jenis Karya Ilmiah)

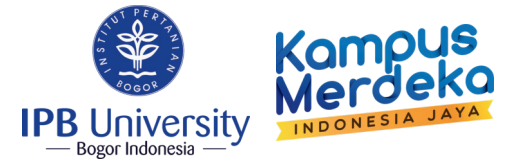

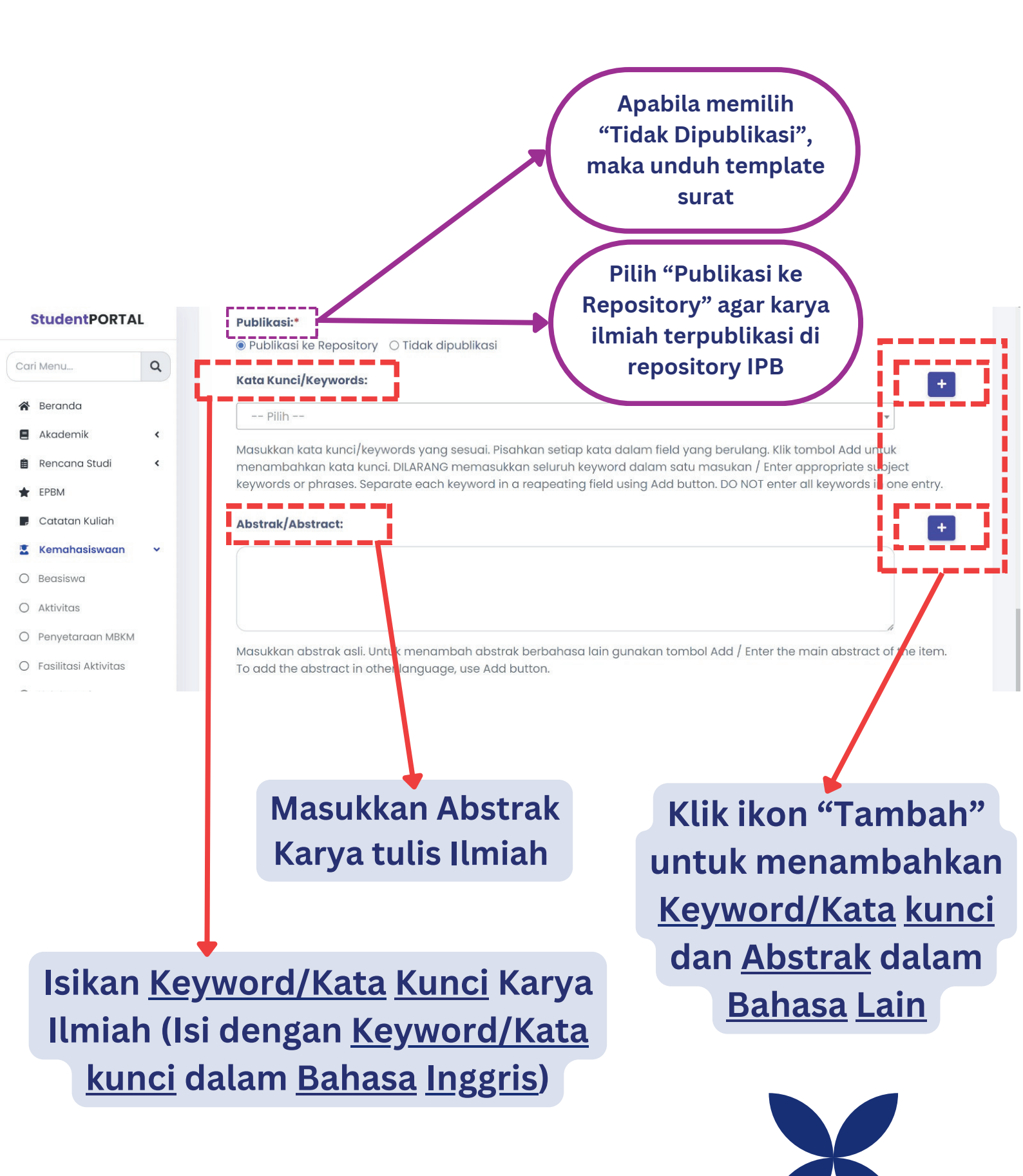

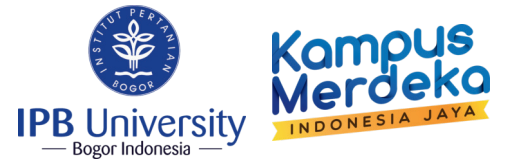

## StudentPORTAL

Q

<

<

~

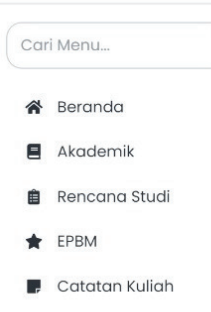

#### 📱 Kemahasiswaan

- O Beasiswa
- O Aktivitas
- O Penyetaraan MBKM
- O Fasilitasi Aktivitas
- O Kolaborasi
- O Sertifikat Kompetensi
- O SKPI
- O KKN Tematik
- O Outbound

Masukkan abstrak asli. Untuk menambah abstrak berbahasa la To add the abstract in other language, use Add button.

Penyedia Dana/Sponsors:

Masukkan <u>Penyedia</u> <u>Dana/Sponsor</u> (diisi jika didanai Penyedia Dana/Sponsor)

Masukkan informasi sponsor/penyedia dana penelitian / Enter the names of any sponsors and/or funding codes in the box.

#### Deskripsi/Description:

Masukkan deskripsi/komentar / Enter the names of any sponsors and/or funding codes in the box.

Copyright © 2021 IPB University. All rights reserved.

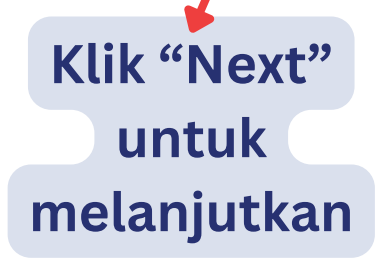

Versi 20240624.1

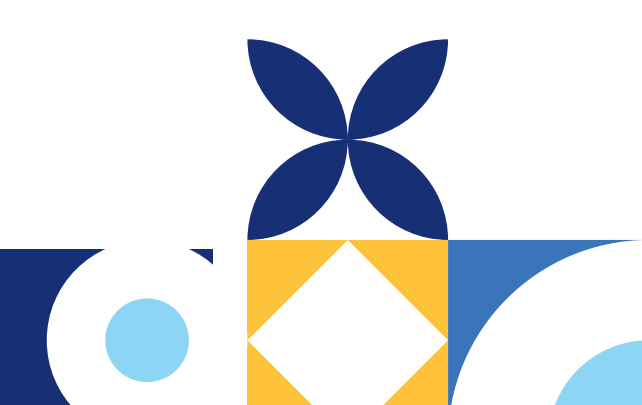

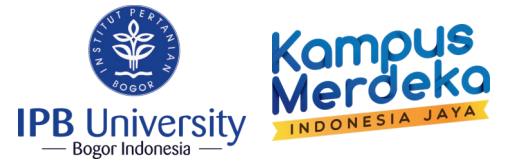

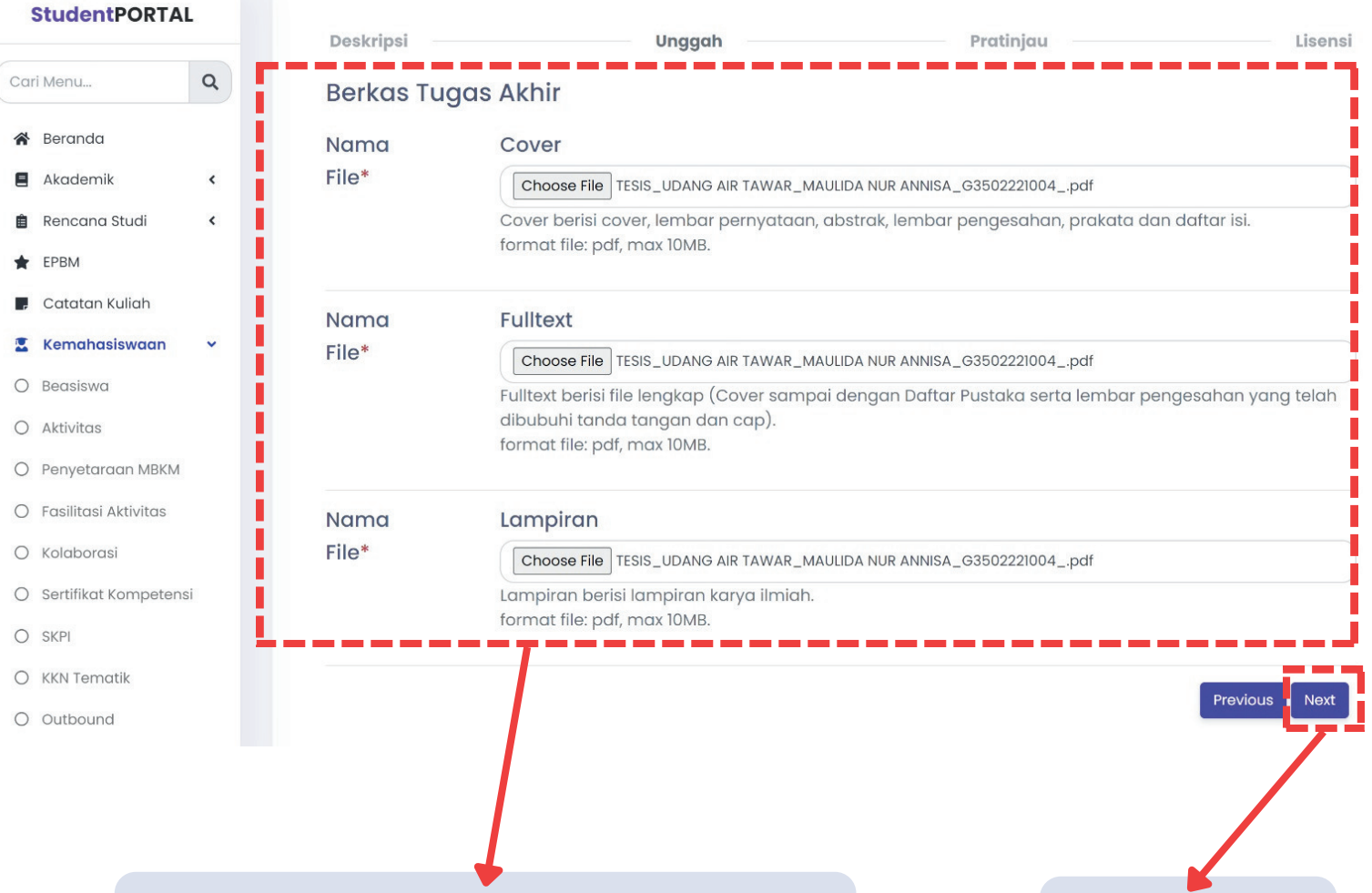

Unggah semua file PDF sesuai dengan arahan yang telah diberikan (Cover, Fulltext, Lampiran) Klik "Next" untuk melanjutkan

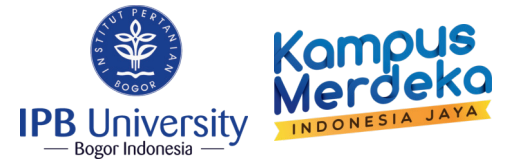

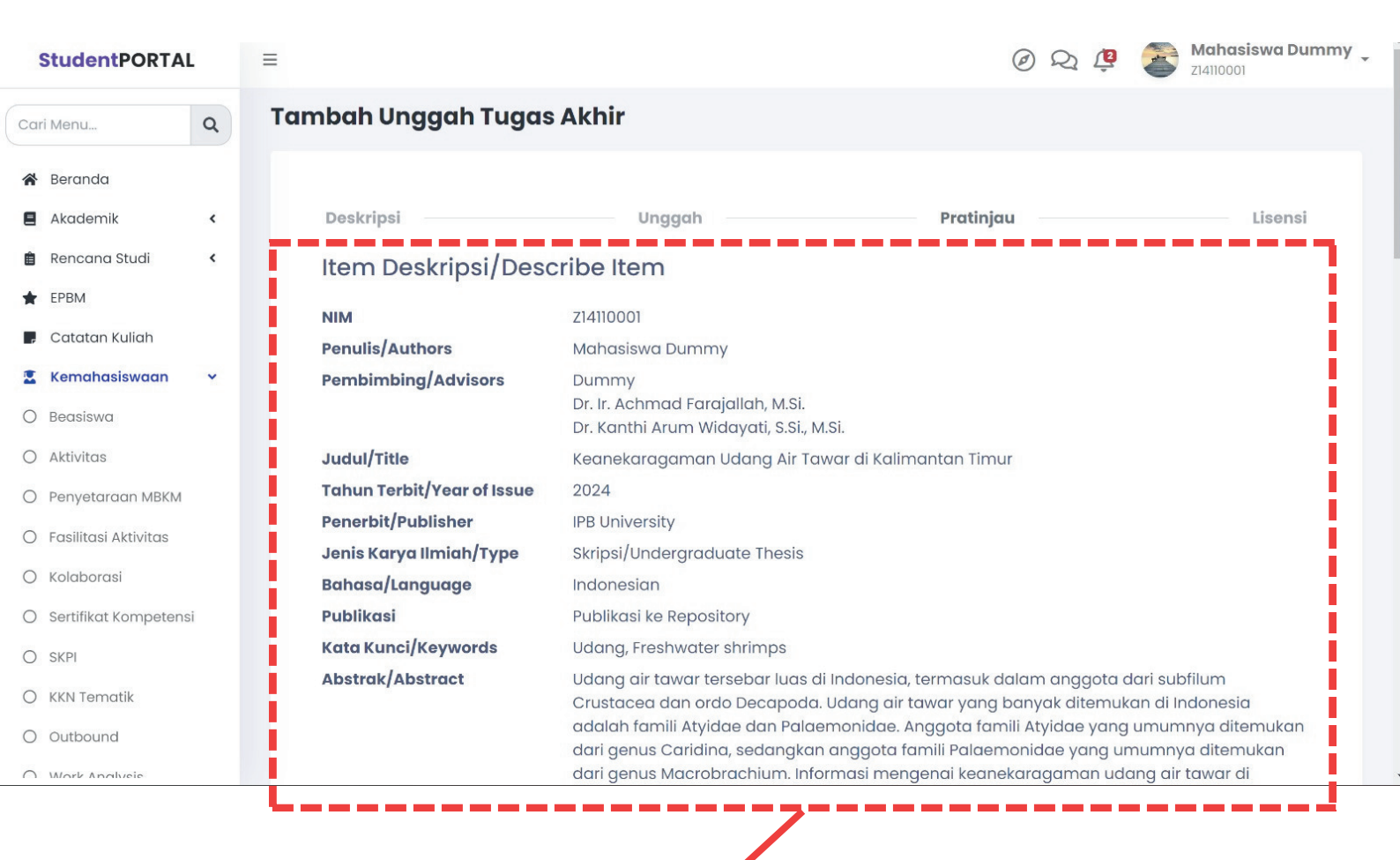

Silahkan periksa kembali mengenai deskripsi yang telah di masukkan kedalam sistem

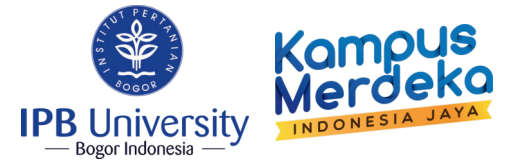

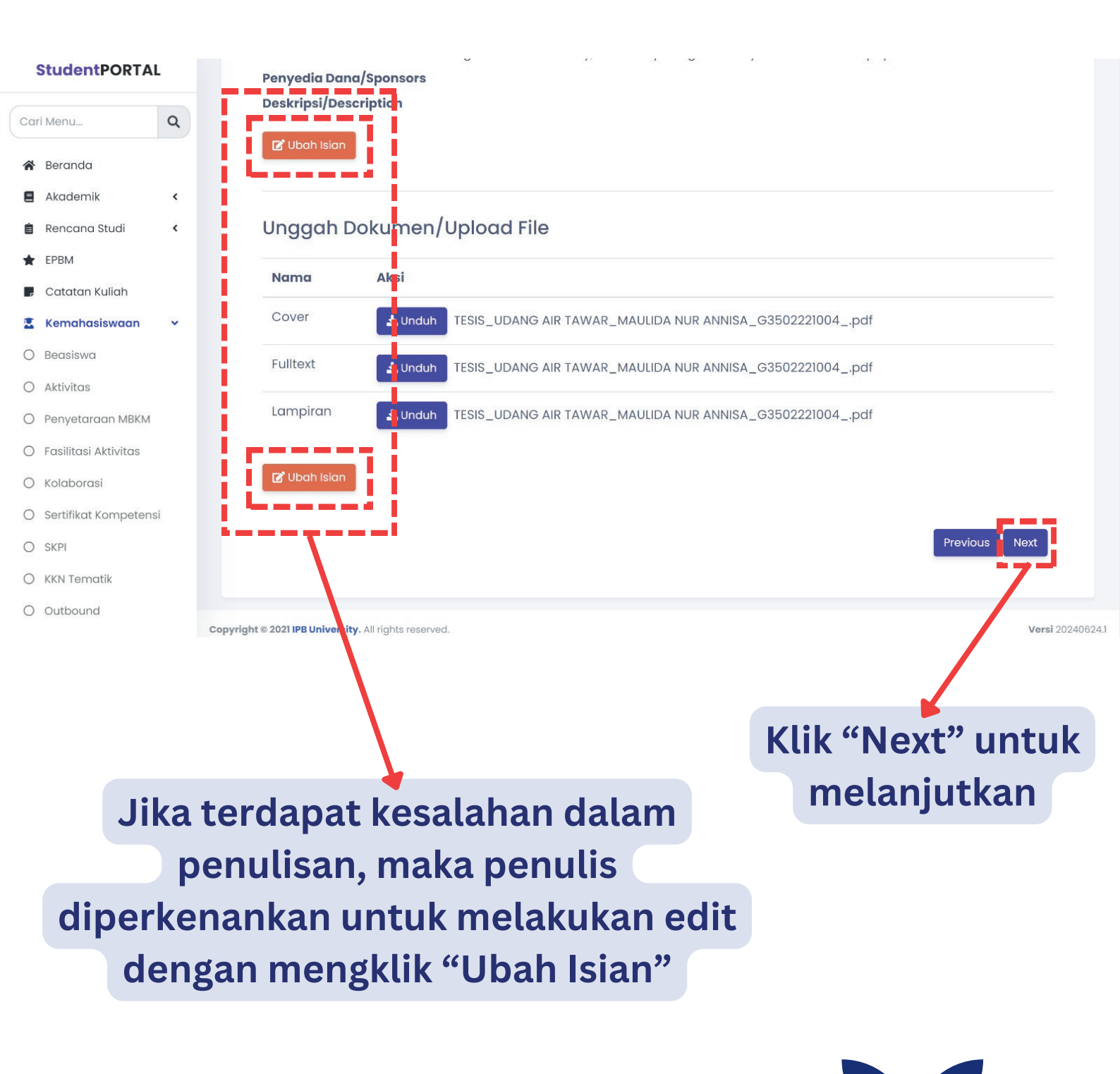

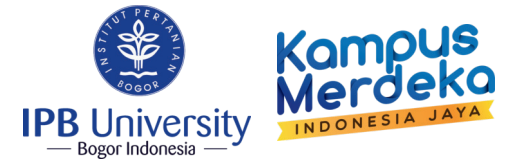

|--|

## Tambah Unggah Tugas Akhir

| Cari | i Menu            |         | ٩   |     |                                                          |                                                             |                                                             |                                                                        |                                                                                                    |                                                 |
|------|-------------------|---------|-----|-----|----------------------------------------------------------|-------------------------------------------------------------|-------------------------------------------------------------|------------------------------------------------------------------------|----------------------------------------------------------------------------------------------------|-------------------------------------------------|
| *    | Beranda           |         |     |     | Deskripsi                                                |                                                             | Unggah                                                      |                                                                        | Pratinjau                                                                                          | Lisensi                                         |
| 8    | Akademik          |         | <   |     | Distribusi Lis                                           | sensi                                                       |                                                             |                                                                        |                                                                                                    |                                                 |
| Ê    | Rencana Stud      | li      | <   |     | There is one last s                                      | tep: : In order to I                                        | reproduce, transl                                           | ate and distribute y                                                   | our submission worldwide, yo                                                                       | u must agree to the                             |
| *    | EPBM              |         |     |     | following terms.                                         |                                                             |                                                             | 1997 - Nor Y 1997 - San Shakara (1997 - 4)                             |                                                                                                    |                                                 |
|      | Catatan Kulial    | h       |     |     | Grant the standar                                        | d distribution lise                                         | ence by selecting                                           | 'I Grant the License'                                                  | ; and then click 'Submit'.                                                                         |                                                 |
|      | Kemahasiswa       | aan     | ~   |     | IPB UNIVERSITY SCI                                       | ENTIFIC REPOSITO                                            | RY NON-EXCLUSI                                              | VE DISTRIBUTION LICE                                                   | ENSE                                                                                               |                                                 |
| 0    | Beasiswa          |         |     |     | By signing and sul                                       | bmittina this licer                                         | nse, vou (the auth                                          | nor(s) or copyright (                                                  | owner) arants to IPB University                                                                    | (IPB) the non-exclusive                         |
| 0    | Aktivitas         |         |     |     | right to reproduce                                       | e, translate (as de                                         | efined below), and                                          | d/or distribute your                                                   | submission (including the ab                                                                       | stract) worldwide in print                      |
| 0    | Penyetaraan N     | ИВКМ    |     |     | and electronic for                                       | mat ana in any n                                            | nealum, incluaing                                           | g but not limited to (                                                 | audio or video.                                                                                    |                                                 |
| 0    | Fasilitasi Aktivi | itas    |     |     | You agree that IPB preservation.                         | 3 may, without ch                                           | anging the conte                                            | ent, translate the sul                                                 | omission to any medium or fo                                                                       | rmat for the purpose of                         |
| 0    | Kolaborasi        |         |     |     | You also garoo the                                       | at IPP may koop                                             | more then one co                                            | ony of this submissio                                                  | on for purposes of security be                                                                     | tek-up and procervation                         |
| 0    | Sertifikat Kom    | petensi |     |     | rou diso dgree the                                       | астертнау кеерт                                             | note then one co                                            | py of this submissio                                                   | on for purposes of security, bu                                                                    | ck-up and preservation.                         |
| 0    | SKPI              |         |     |     | You represent that<br>license. You also re               | t your submissior<br>epresent that you                      | n is your original v<br>ur submission do                    | work, and that you h<br>es not, to be best of                          | nave the right to grant the righ<br>your knowledge, infringe upo                                   | nts contained in this<br>In anyone's copyright. |
| 0    | KKN Tematik       |         |     |     | If the submission (                                      | contains materia                                            | I for which you do                                          | a not hold convright                                                   | you represent that you have                                                                        | obtained the                                    |
| 0    | Outbound          |         |     |     | unrestricted perm                                        | ission of the cop                                           | yright owner to g                                           | rant IPB the rights re                                                 | equired by this license, and the                                                                   | at such third-party                             |
|      |                   |         |     |     | You represent that<br>license. You also re               | t your submissior<br>epresent that you                      | n is your original v<br>ur submission do                    | work, and that you l<br>es not, to be best of                          | nave the right to grant the rig<br>Fyour knowledge, infringe upo                                   | hts contained in this<br>on anyone's copyright. |
|      |                   |         |     |     | If the submission of unrestricted perm owned material is | contains materia<br>ission of the cop<br>clearly identifiec | l for which you do<br>yright owner to g<br>l and acknowledo | o not hold copyrigh<br>rant IPB the rights re<br>ged within the text o | t, you represent that you have<br>equired by this license, and th<br>or content of the submission. | e obtained the<br>lat such third-party          |
|      |                   |         |     |     | IF THE SUBMISSION<br>THAN IPB, YOU REPF<br>OR AGREEMENT. | IS BASED UPON W<br>RESENT THAT YOU                          | VORK THAT HAS BI<br>HAVE FULFILLED A                        | EEN SPONSORED OR<br>NY RIGHT OF REVIEW                                 | SUPPORTED BY AN AGENCY OF<br>/ OR OTHER OBLIGATIONS REQU                                           | ORGANIZATION OTHER<br>JIRED BY SUCH CONTRACT    |
|      |                   |         |     |     | IPB will clearly iden<br>than as allowed by              | ntify your name(s<br>y this license, to y                   | s) as the author(s<br>your submission.                      | s) or owner(s) of the                                                  | e submission, and will not ma                                                                      | ke any alteration, other                        |
|      |                   |         |     |     | If you have questic                                      | ons regarding thi                                           | is license please (                                         | contact the system                                                     | administrators.                                                                                    |                                                 |
|      |                   |         |     |     | Distribution Licen:                                      | se:<br>ce                                                   |                                                             |                                                                        |                                                                                                    | Previous                                        |
|      |                   |         |     |     | •                                                        |                                                             |                                                             |                                                                        |                                                                                                    |                                                 |
|      |                   |         |     |     | Ceklis                                                   |                                                             |                                                             |                                                                        | Klik "Subr                                                                                         | nit" untuk                                      |
|      |                   | "       | 6   | ira | nt the L                                                 | isenc                                                       | e"                                                          |                                                                        | memfi                                                                                              | nalicaci                                        |
|      |                   |         | . : |     | ine e e                                                  |                                                             |                                                             |                                                                        | mennin                                                                                             | lalisasi                                        |
|      | ap                | Jac     | וו  | a d | irasa si                                                 | Juan D                                                      | enar                                                        |                                                                        | semu                                                                                               | lanya                                           |

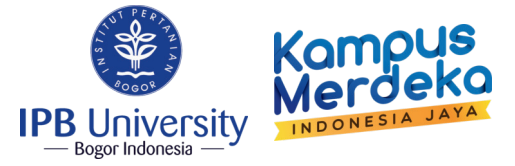

| StudentPORTA         |   |                                                                                             | @ 🖓 💾 🍯 z14110001                      |
|----------------------|---|---------------------------------------------------------------------------------------------|----------------------------------------|
| iri Menu             | Q | Unggah Tugas Akhir                                                                          |                                        |
| Beranda              |   | <ul> <li>Berhasil!</li> <li>Tugas akhir yang diunggah menunggu yerifikasi oleh o</li> </ul> | perator                                |
| Akademik             | < |                                                                                             |                                        |
| Rencana Studi        | < |                                                                                             |                                        |
| EPBM                 |   | Tampilkan 10 🜩 entri                                                                        | Cari:                                  |
| Catatan Kuliah       |   |                                                                                             |                                        |
| Kemahasiswaan        | ~ | Judul                                                                                       | Alasan 🕕 Status Pengajuan 🗇 Uri 🗇 Aksi |
| Beasiswa             |   | Keanekaragaman Udang Air Tawar di Kalimantan Ti                                             | mur Dalam Proses                       |
| Aktivitas            |   | Manampilkan I sampai I dari Lantri                                                          | Sebelumnya 1 Selaniutnya               |
| Penyetaraan MBKM     |   | Mendripikan sampar dan renti                                                                |                                        |
| Fasilitasi Aktivitas |   |                                                                                             |                                        |
| Kolaborasi           |   |                                                                                             |                                        |
| Sertifikat Kompetens | i |                                                                                             |                                        |
| SKPI                 |   |                                                                                             |                                        |
| KKN Tematik          |   |                                                                                             |                                        |
| Outbound             |   |                                                                                             |                                        |

Apabila sudah berhasil, maka tunggu "Approved" paling lama 1X24 jam

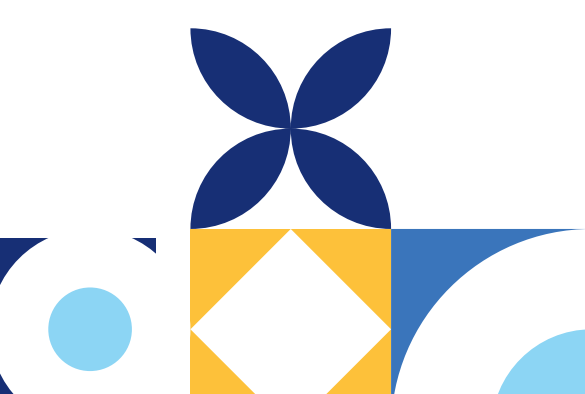

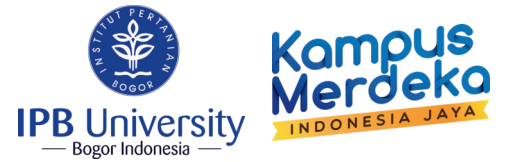

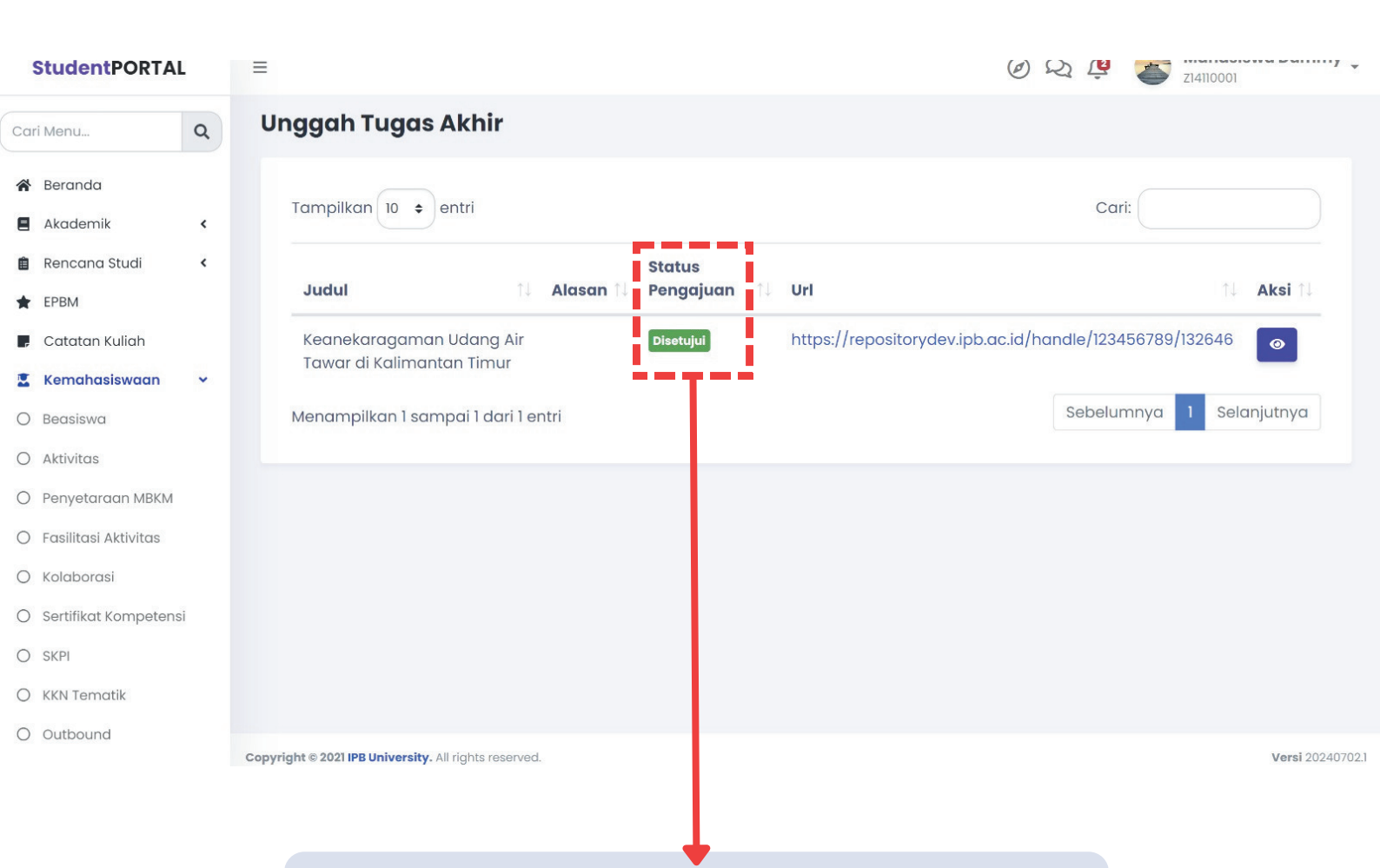

Apabila karya tulis ilmiah sudah di "Approved", maka secara otomatis akan terunggah di Repository IPB.

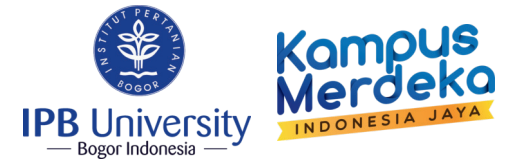

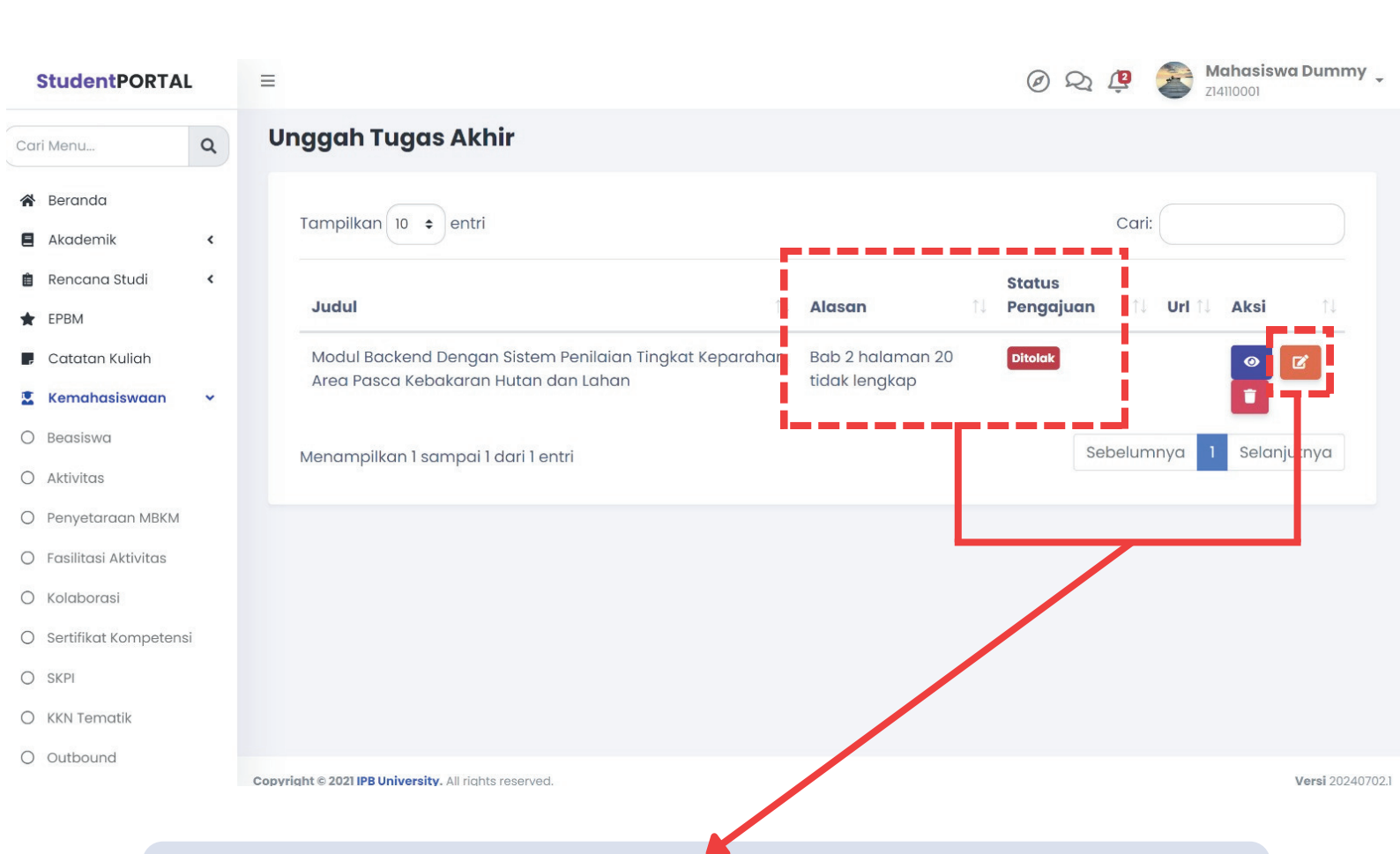

Berikut merupakan tampilan apabila karya tulis ilmiah yang diunggah terdapat ketidaksesuaian. Silahkan lakukan perbaikan dengan mengklik ikon "Edit" kemudian "Submit" kembali apabila dirasa sudah sesuai dengan masukkan yang di dapatkan.

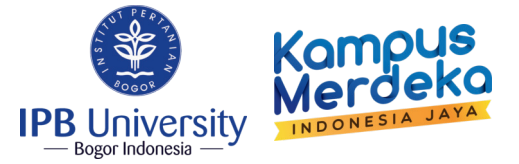

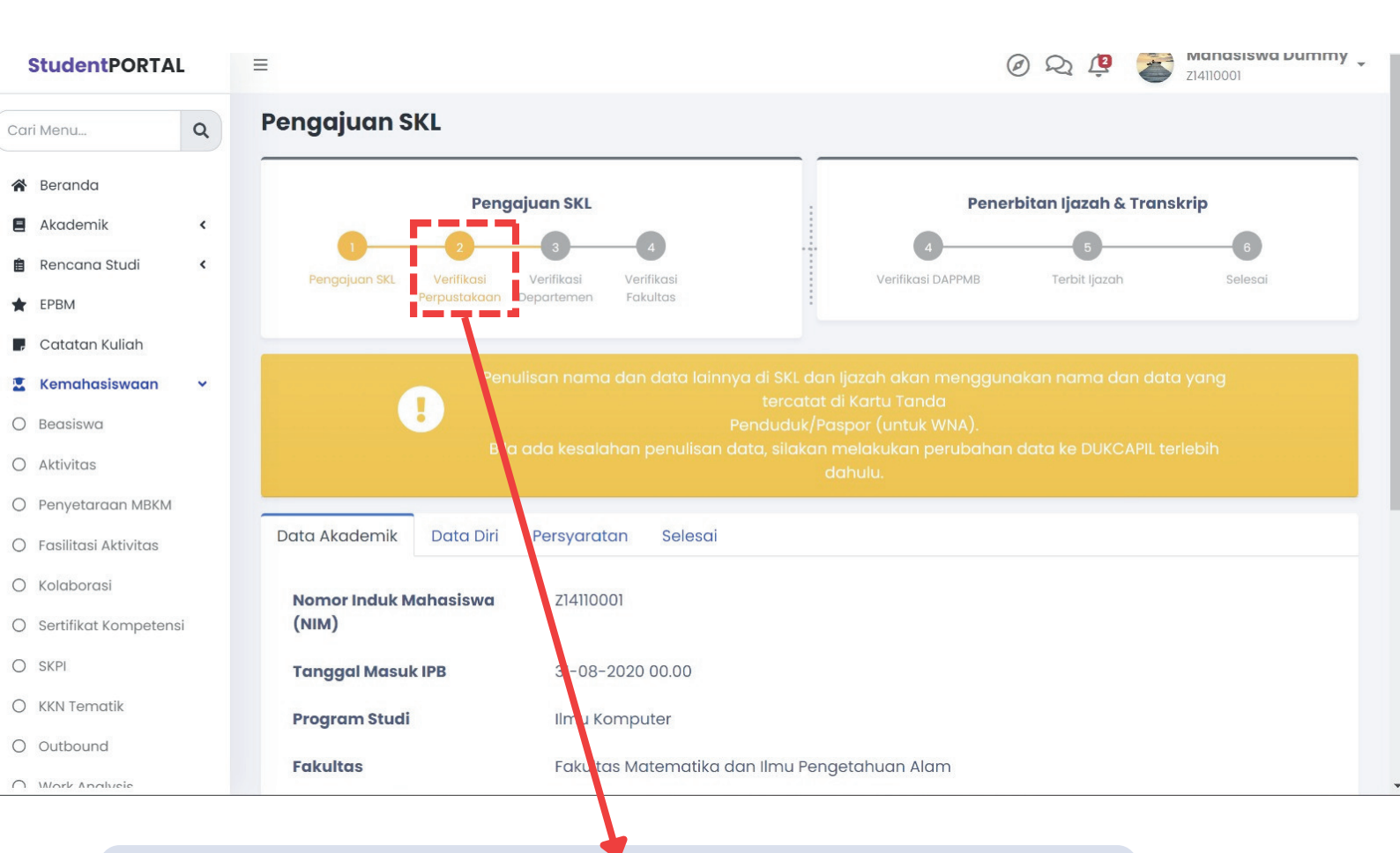

## Sebelum unggahan diverifikasi, maka status verifikasi Perpustakaan berwarna kuning.

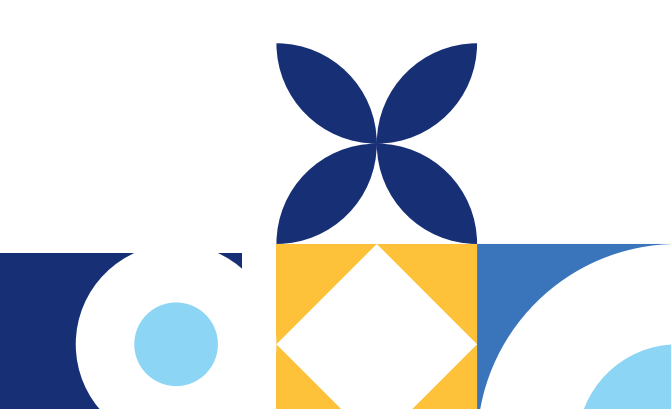

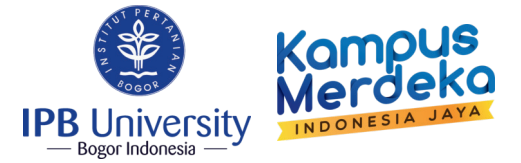

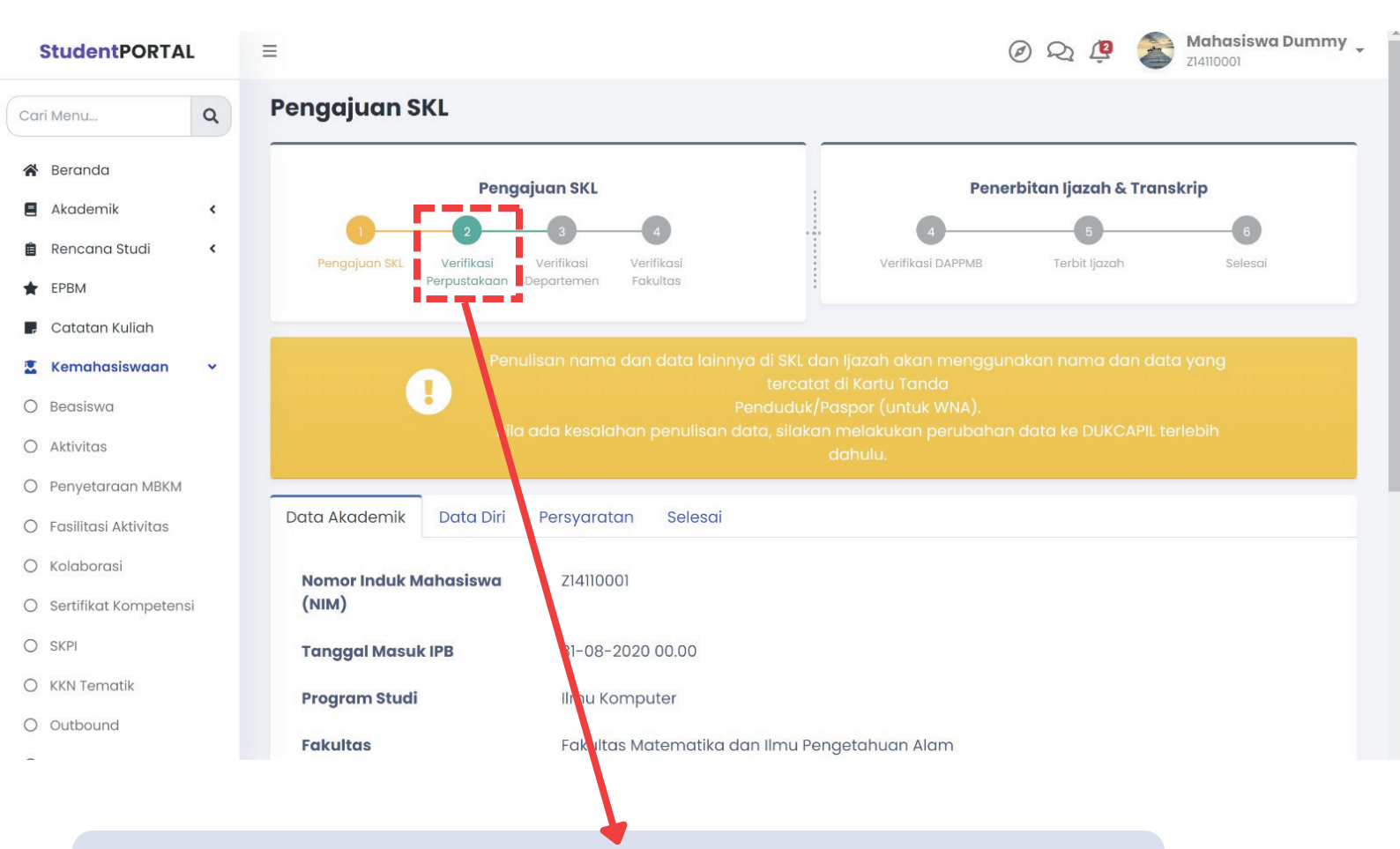

Apabila sudah diverifikasi, akan tampil seperti pada menu "Pengajuan SKL" (otomatis verifikasi Perpustakaan warna hijau).